# 現場仕事 シェアプレイス 操作マニュアル —demo 版—

ブールソフトウェア

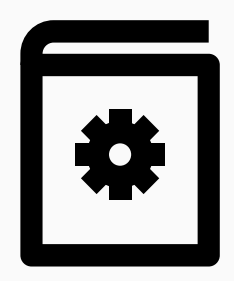

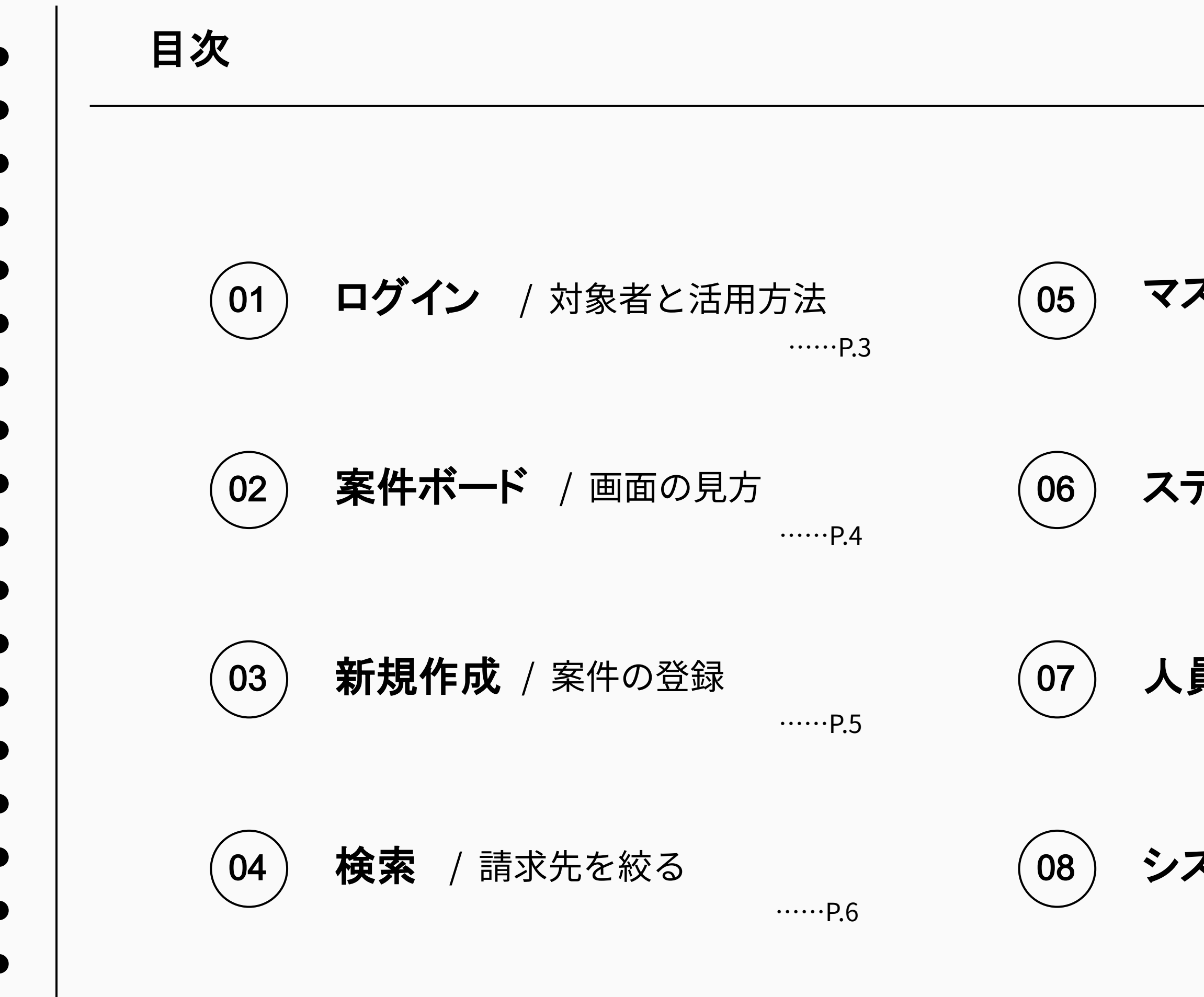

#### **マスタメンテナンス** / 項目の事前登録 ……P.7

### **ステータスマスタ** / 表示色の設定

·····P.10

#### **人員登録** / スタッフの管理

·····P.13

**システム管理** / 利用ユーザーの登録

·····P.14

ログイン

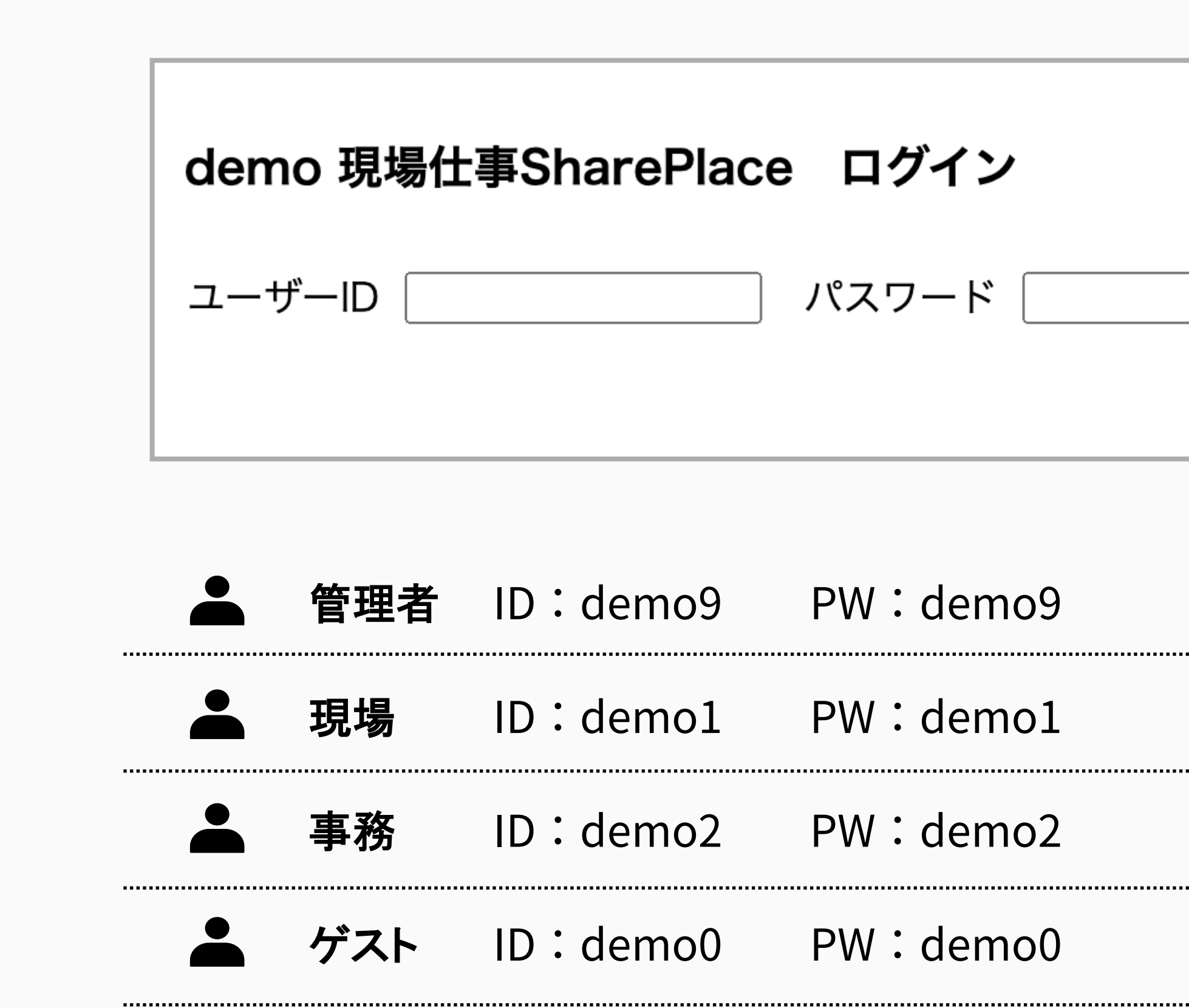

| ログイン      |
|-----------|
| ※システム管理権限 |
| ※参照のみ     |

#### 案件ボード 一画面の見方一

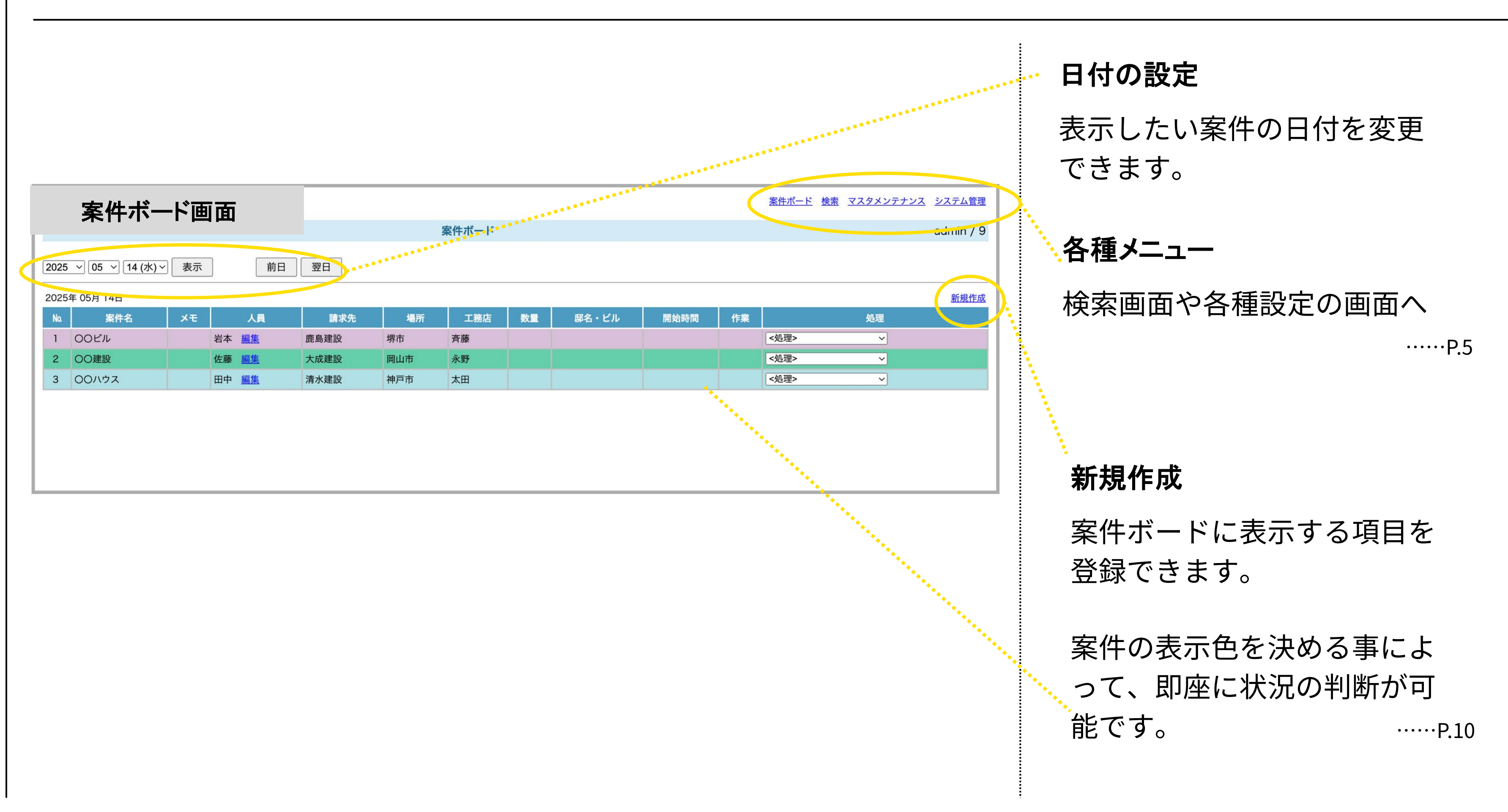

#### 新規作成一案件の登録一

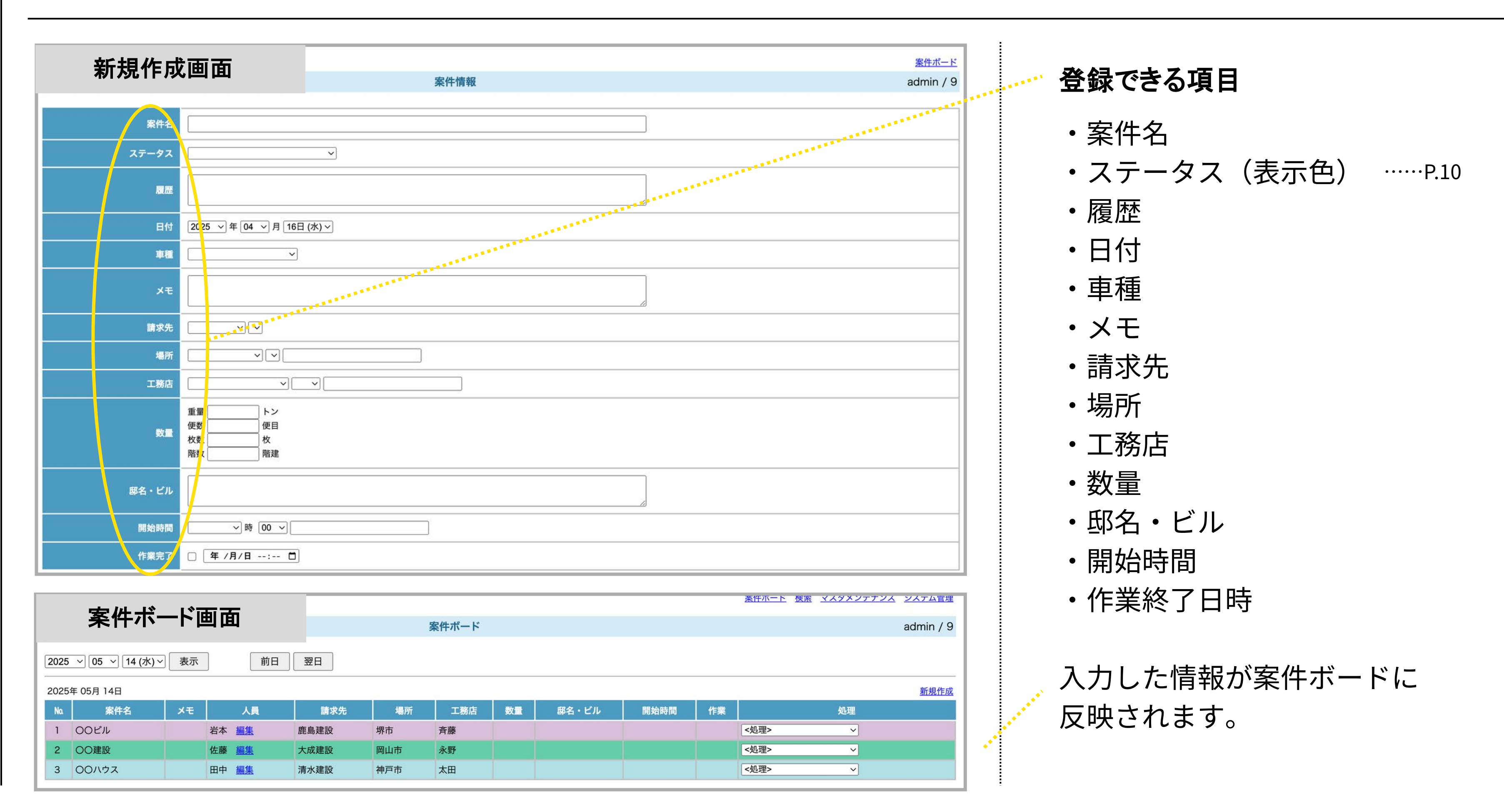

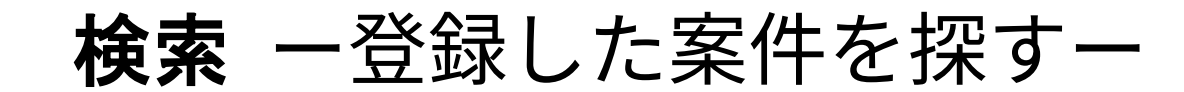

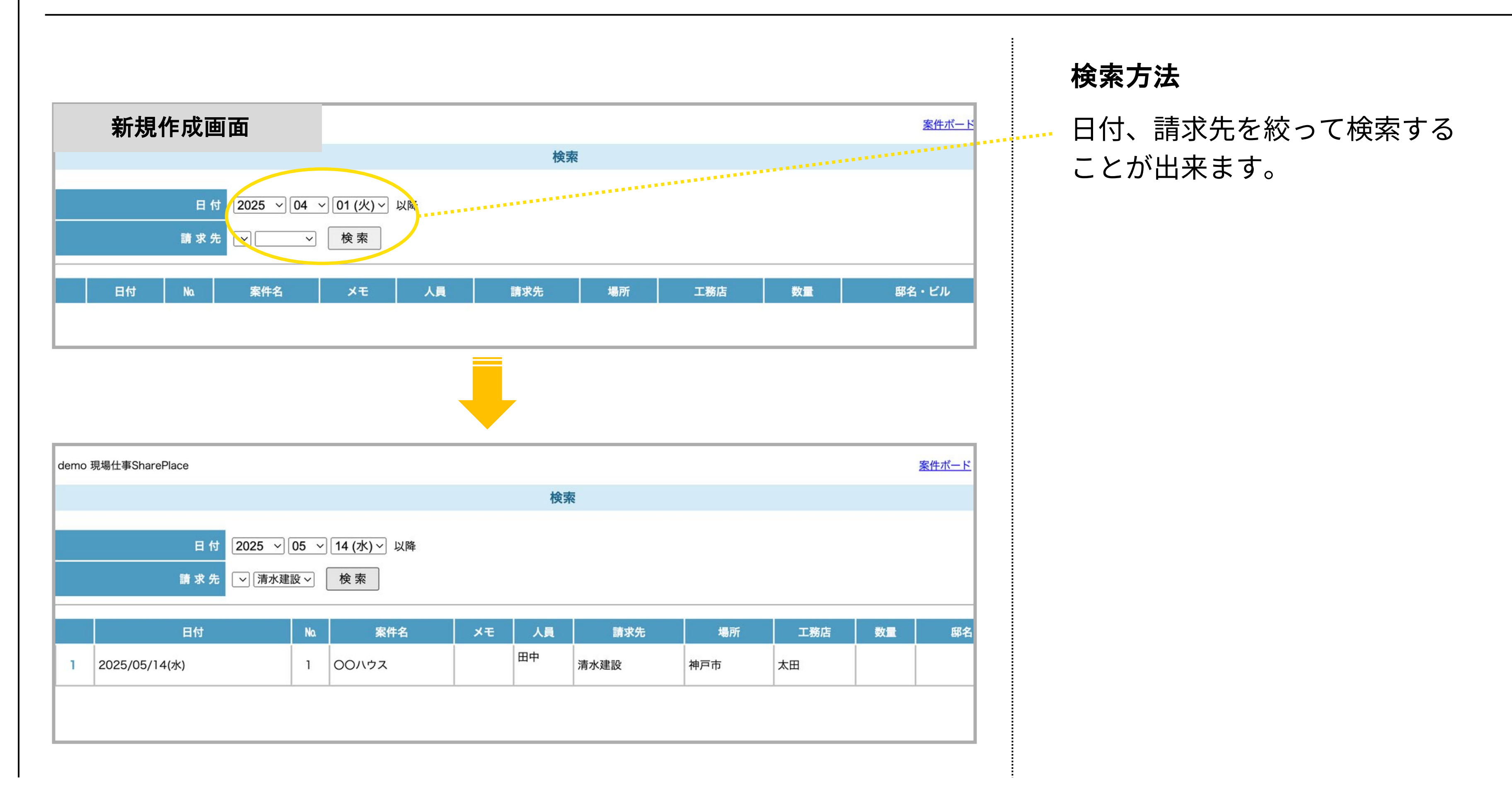

| マスタメンテナン    | <b>ス</b> ーマスタ登録ー |  |
|-------------|------------------|--|
|             | フタインニナンフ         |  |
| マスダメンテナンス画面 | スタメンナナンス         |  |
|             | 人員マスタ            |  |
|             | 請求先マスタ           |  |
|             | 場所マスタ            |  |
|             | 工務店マスタ           |  |
|             | 車種マスタ            |  |
|             | 注意事項マスタ          |  |
|             | <u>ステータスマスタ</u>  |  |
|             | 商品マスタ            |  |
|             | <u>色マスタ</u>      |  |
|             |                  |  |

マスタ登録

案件登録時のドロップダウンリ ストを登録します。 ※直接入力ができませんので、 事前にマスタ登録が必要です。

マスタメンテナンス 一登録例一

| 商品マスタ登録画面 |     |      |        | 商品マスタ |         |         |
|-----------|-----|------|--------|-------|---------|---------|
|           | Na. | データ  | グルース   | 7     | 重量 (kg) |         |
|           | 1   | 無筋   | コンクリート |       | 0.00    | 変更 削除 法 |
| ľ         | 2   | 鉄筋   | コンクリート |       | 0.00    | 変更 削陈 过 |
| ľ         | 3   | PHC杭 | 杭材     |       | 0.00    | 変更 削除 2 |
|           | 4   | 銅管杭  | 杭材     |       | 0.00    | 変更 削除 法 |
| ĺ         | 5   |      | セメント   |       | 0.00    | 変更削除    |
| ľ         |     |      |        |       |         |         |

#### 請求先マスタ登録画面

請求先マスタ

| No. | 請求先  | グループ | 所在地                                        | 正式名      | 請求グループ |  |
|-----|------|------|--------------------------------------------|----------|--------|--|
| 1   | 鹿野建設 |      | 107-8348<br>東京都港区<br>元赤2丁目3番1号             | 鹿野建設株式会社 |        |  |
| 2   | 台成建設 |      | 163-0606<br>東京都新宿区<br>西新宿2丁目25番1号 新宿センタービル | 台成建設株式会社 |        |  |
| 3   | 志水建設 |      | 104-8370<br>東京都中央区<br>京橋1丁目16番1号           | 志水建設株式会社 |        |  |

#### 車種マスタ登録画面

車種マスタ

| No. |             | データ |         |
|-----|-------------|-----|---------|
| 1   | 軽トラ み 12-34 |     | 変更 削除 注 |
| 2   | 軽トラ は 56-78 |     | 変更 削除 注 |
| 3   | 2t ぬ 12-34  |     | 変更 削除 注 |

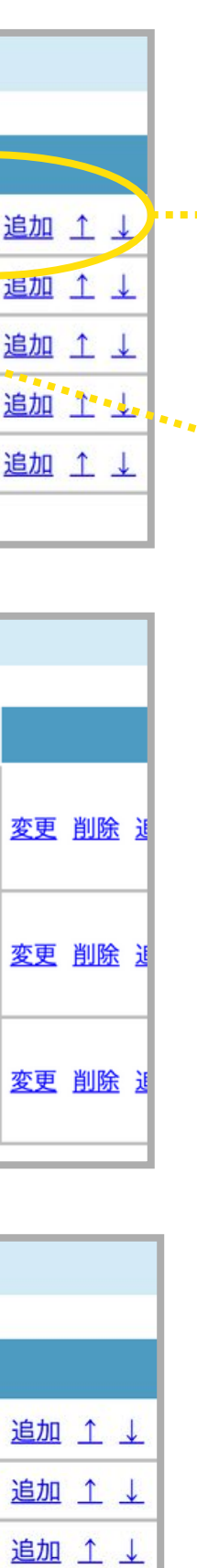

#### 内容の変更、追加、削除、 並び順の変更が出来ます。

グループ

グループ分けする事によって、 複数段階のドロップダウンリス トにすることが出来ます。 同じ名称で登録するだけで自動 でグループ分けされます。

マスタメンテナンス 一表示例一

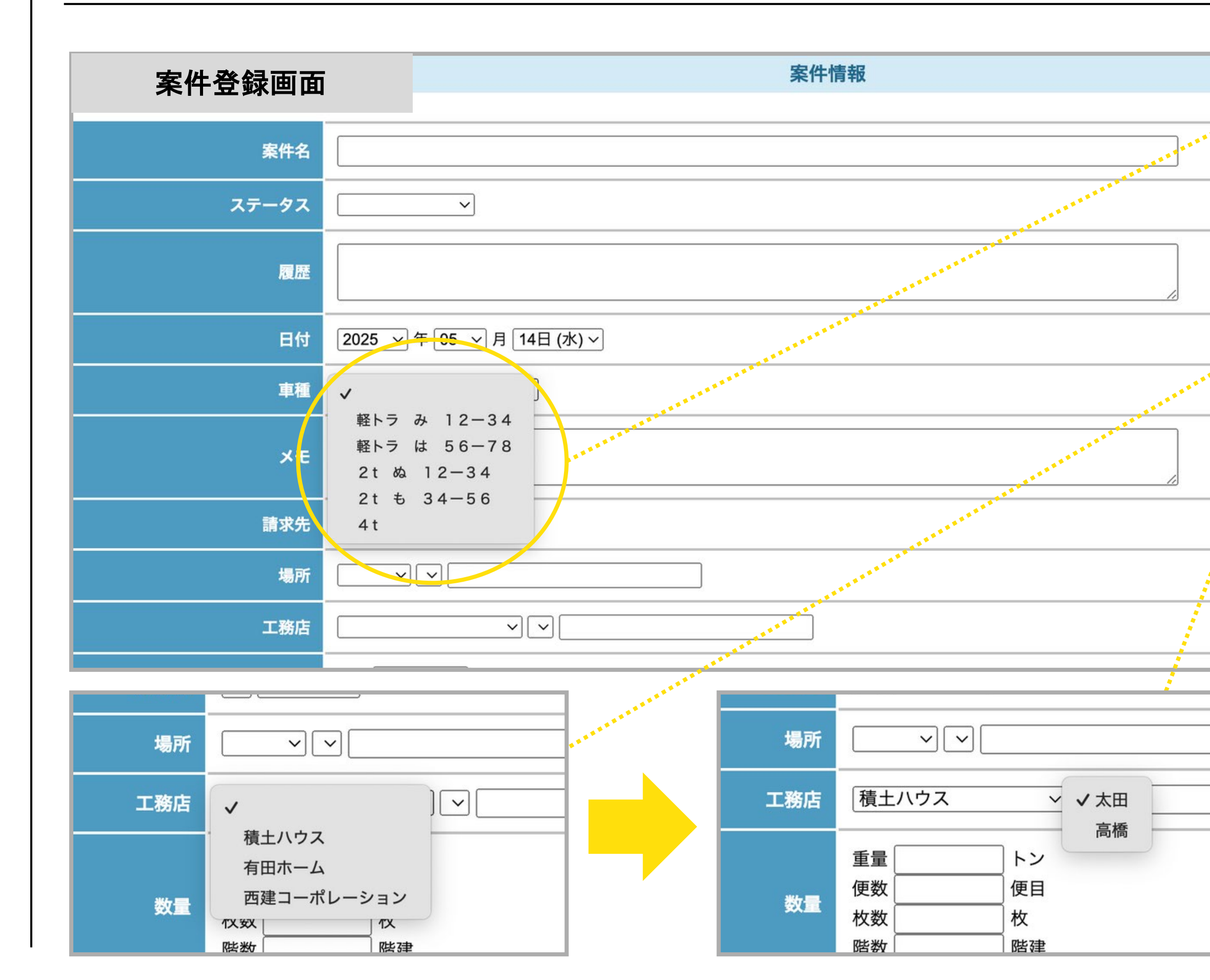

ドロップダウン

マスタメンテナンスで登録した 項目がここに表示されます。

#### グループ分けした項目

複数段階のドロップダウンリス トはこのように表示されます。

ステータスマスタ 一表示色の変更一

#### ステータスマスタ登録画面

人員マスタ 請求先マスタ 場所マスタ 工務店マスタ 車種マスク

#### ステータスマスタ

|     |         |                      | 請求先マスタ 場所マスタ 工務店マスタ 単 | 1 |
|-----|---------|----------------------|-----------------------|---|
|     |         | ステータスマスタ             |                       |   |
|     |         |                      | ******                |   |
| No. | データ     | 背景色                  | 文字色                   |   |
| 1   | 見積もり作成中 | powderblue           | ■ black               | - |
| 2   | 資材手配中   | <br>mediumaquamarine | ■ black               |   |
| 3   | 施行中     | thistle              | ■ black               |   |
| 4   | クレーム対応中 | red                  | ■ black               |   |
| 5   | 入金確認中   | lightpink            | ■ black               |   |
|     |         |                      |                       | _ |

ステータスマスタ

| No. | データ     | 背景色              |                                    |
|-----|---------|------------------|------------------------------------|
| 1   | 見積もり作成中 | powderblue ~     | ✓ biack                            |
| 2   | 資材手配中   | mediumaquamarine | navy<br>darkgreen                  |
| 3   | 施行中     | thistle          | mediumblue                         |
| 4   | クレーム対応中 | red              | teal<br>darkcvan                   |
| 5   | 入金確認中   | lightpink        | deepskyblue                        |
|     |         |                  | darkturquoise<br>mediumspringgreen |

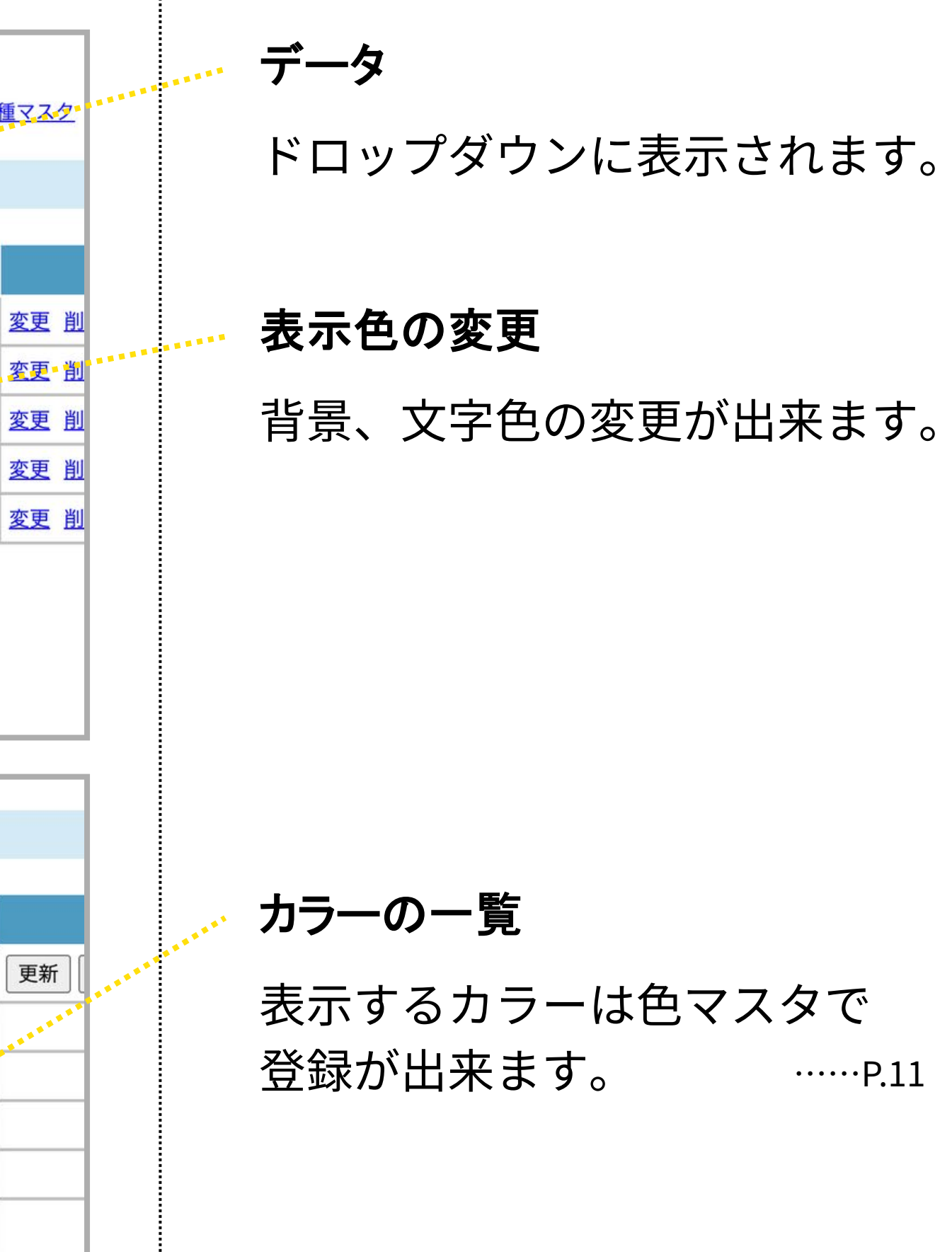

ステータスマスタ 一色マスタの登録ー

#### ステータスマスタ登録画面

色マスタ登録画面

ステータスマスタ

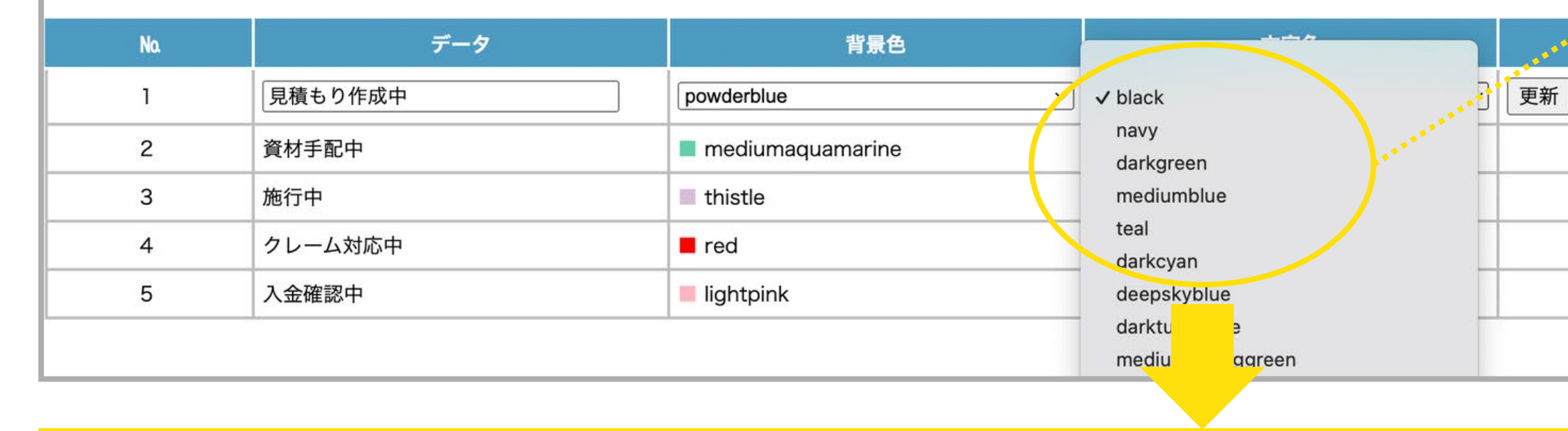

<u>案件ボード 検索 マスタメンテナンス システム管理</u>

admin / 9

人員マスタ 請求先マスタ 場所マスタ 工務店マスタ 車種マスタ 注意事項マスタ ステータスマスタ 商品マスタ 色マスタ

色マスタ

| Na | データ           | 変更・ <u>追加</u> |
|----|---------------|---------------|
| 1  | ■ 黒           | 変更削除追加 ↑ ↓    |
| 2  | navy          | 変更 削除 追加 ↑ ↓  |
| 3  | blue          | 変更削除追加 ↑ ↓    |
| 4  | darkblue      | 変更削除追加 ↑ ↓    |
| 5  | darkgreen     | 変更削除追加 ↑ ↓    |
| 6  | mediumblue    | 変更 削除 追加 ↑ ↓  |
| 7  | ■ green       | 変更削除追加 ↑ ↓    |
| 8  | teal          | 変更削除追加 ↑ ↓    |
| 9  | darkcyan      | 変更削除追加 ↑ ↓    |
| 10 | deepskyblue   | 変更削除追加 ↑ ↓    |
| 11 | darkturquoise | 変更削除追加 ↑ ↓    |

P11

#### カラーのマスタ登録

ステータスマスタ登録時のカラー 選択肢は色マスタのデータが表示 されます。

ステータスマスタ 一表示例一

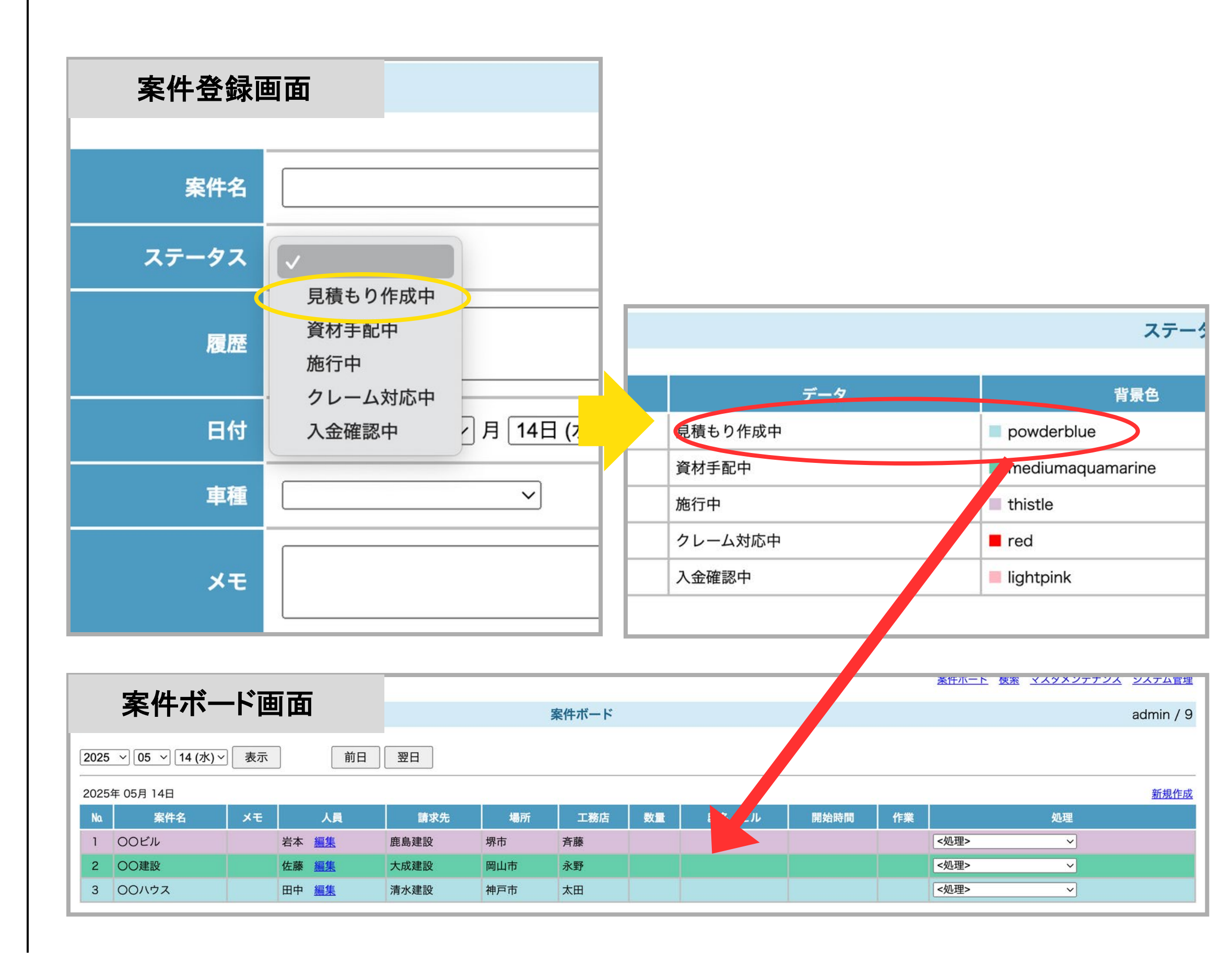

P.12

登録したステータス 案件登録時、ステータスのドロ ップダウンに表示されます。 案件ボードの表示 マスタメンテナンスで登録した 文字、背景色の通りに表示され ます。

**人員の登録** ースタッフの管理ー

|     | 案件ボ-                 | ード面面    | ī             |      |      | 案件ボード       |     |                                         |         |    |      |
|-----|----------------------|---------|---------------|------|------|-------------|-----|-----------------------------------------|---------|----|------|
| 202 | 25 v 05 v 14         | (水)~ 表示 | •             | 田國田  |      |             |     |                                         |         |    |      |
| 202 | 25年 05月 14日          |         |               |      |      |             |     |                                         |         |    |      |
| No  | な 案件名                | ×ŧ      |               | 請求先  | 場所   | 工務店         | 数量  | 邸名・ビル                                   | 開始時間    | 作業 |      |
| 1   | 00EN                 |         | 岩本 <u>編集</u>  | 鹿島建設 | 堺市   | 斉藤          |     |                                         |         |    | <処理  |
| 2   | 〇〇建設                 |         | 作:藤 <u>編集</u> | 大成建設 | 岡山市  | 永野          |     |                                         |         |    | <処理  |
| 3   | 00ハウス                |         | 田中編集          | 清水建設 | 神戸市  | 太田          |     |                                         |         |    | <処理  |
|     |                      |         |               |      |      |             |     | A R R R R R R R R R R R R R R R R R R R |         |    |      |
|     |                      |         |               |      | 案件   | <b>キボード</b> |     |                                         |         |    |      |
|     |                      |         |               |      |      |             |     |                                         |         |    |      |
| 202 | 5 ~ 05 ~ 14 (2       | k) ~ 表示 | 前日            | 翌日   |      |             | •   |                                         |         |    |      |
| 202 | 5年 05月 14日           |         |               |      |      |             |     |                                         |         |    |      |
| No. | 案件名                  | ×ŧ 🔰    |               | L頁   | 請求先  | 場所          | 工務店 | 数量 邸名・ヒ                                 | ビル 開始時間 | 作業 |      |
| 1   | 00ビル                 | 岩本      | 編集            |      | 鹿島建設 | 堺市          | 斉藤  |                                         |         |    | <処理> |
| 2   | 〇〇建設                 | 佐藤      | <u>編集</u>     |      | 大成建設 | 岡山市         | 永野  |                                         |         |    | <処理> |
| 3   | 00ハウス                |         | 申 同上 クリア      | 確定   | 清水建設 | 神戸市         | 太田  |                                         |         |    | <処理> |
|     | 佐藤<br>岩本<br>住田<br>山本 |         |               |      |      |             |     |                                         |         |    |      |
|     |                      |         |               |      | 人員マス | 9           |     |                                         |         |    |      |
|     | 人員マスタ                | 7登録迪    | 山             |      |      |             |     |                                         |         |    |      |

| Na. | 番号  | 人員 | グループ | 姓名 | 変更       |
|-----|-----|----|------|----|----------|
| 1   | 001 | 田中 |      |    | 変更削除追加 ↑ |
| 2   | 002 | 佐藤 |      |    | 変更削除追加 ↑ |
| 3   | 003 | 岩本 |      |    | 変更削除追加 ↑ |

P.13

#### 人員の登録

編集を押すと人員の一覧が表示 され、選択することが出来ます。 編集中は案件のカラーが緑に表示 されます。

#### 人員マスタ

人員をドロップダウンに表示さ せるためには「人員マスタ登 録」が必要です。

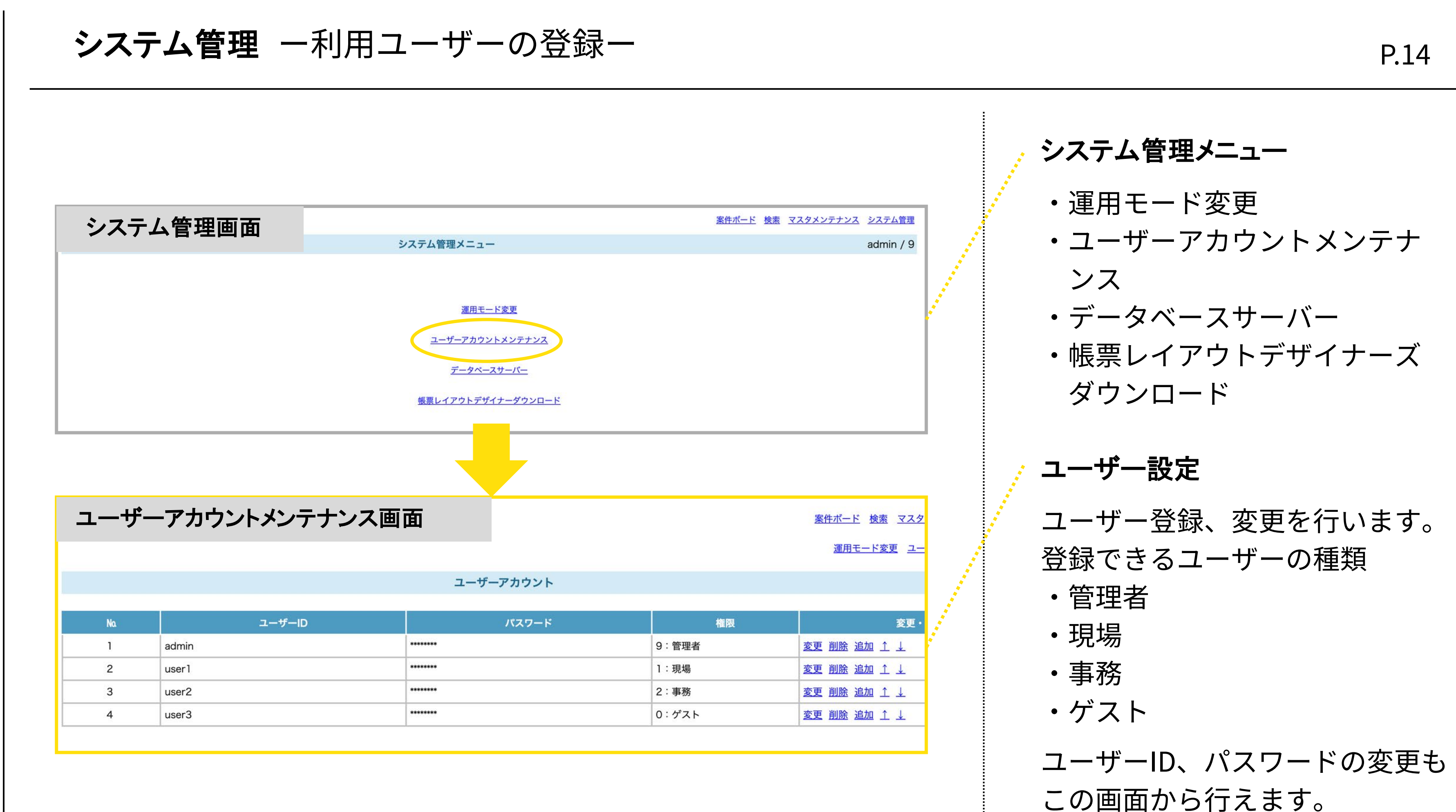

## システム開発会社 株式会社 ブールソフトウェア

[所在地] 〒450-0003 愛知県名古屋市中村区名駅南1-11-12 名駅Minami-One 1 [ウェブサイト] https://bool.co.jp/